# User Manual for Redsail Red dot Cutting Plotter under WinPCSIGN

## Weclome to use Redsail Cutting Plotter.

- -. Connect PC with cutting plotter correctly, set outputting data correctly, add positioning sign, and print.
- 1. Connect PC with cutting plotter using USB(or 232) cable.
- 2. Inserting WinPCSIGN software dog in USB port and open WinPCSIGN software.
- 3. Import WinPCSIGN file, and set outputting data.

### A Click ; Plotter codes; under ; Setting; .

| a <u>p</u> e | Setting                                                       | <u>Window Help</u>              |        |   |
|--------------|---------------------------------------------------------------|---------------------------------|--------|---|
| FÍ           | Brush                                                         | / Pen                           |        |   |
| _            | Setup<br>Line<br>Snap<br>Grid<br><u>P</u> age<br><u>U</u> nit | gui des                         |        |   |
| 1            | Plotte                                                        | er codes                        |        |   |
|              | ✓ Power:                                                      | ful computer                    | ON/OFF | 1 |
|              | Fill :<br>Ignore                                              | elected elements<br>brush color | nts    |   |

Picture1

#### **B** Set below items correctly

| ication Commands |
|------------------|
| ication Commands |
|                  |
| ity Hardware     |
| Accept/Save      |
| Cancel           |
|                  |

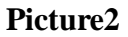

Attention: the choice of PORT must correspond with port in computure Device Manager.

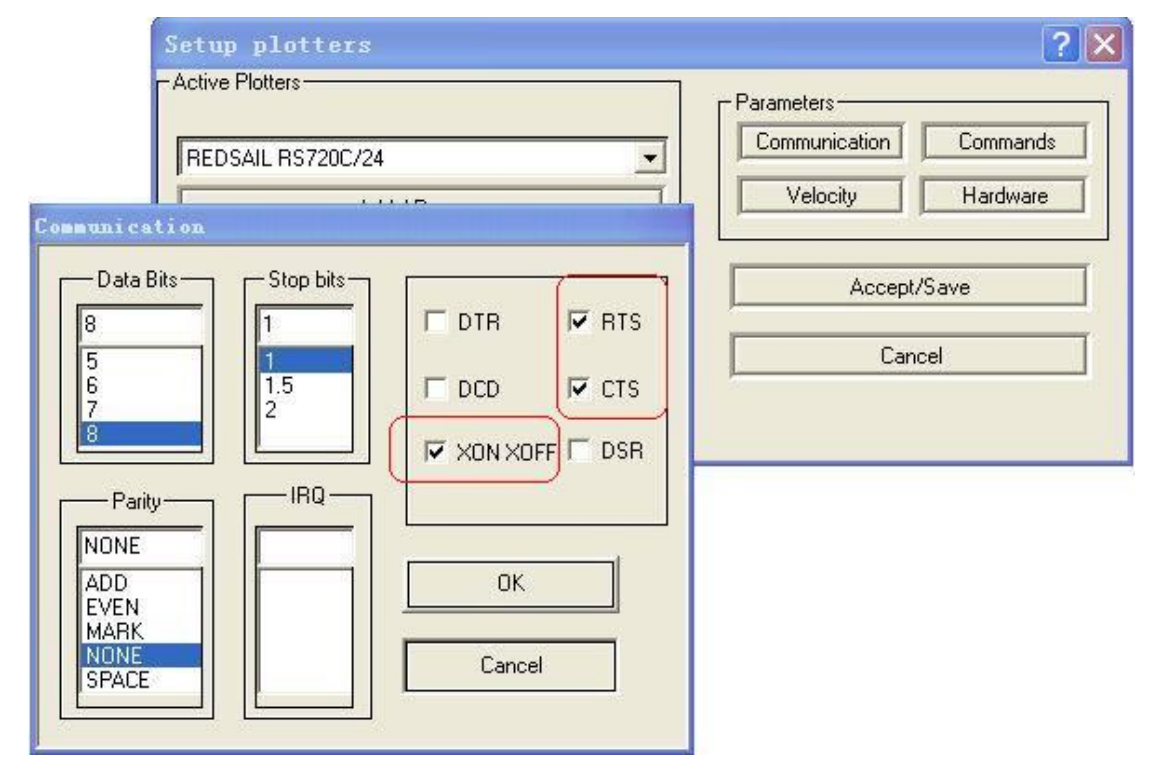

#### C Click ; Communicaton; button in Picture2, set as Picture 3.

1. Edit file and add positioning point.

A. After editting, need add cutting contour for cutting object, use Tool/Outline for letter and logo, as Picture4, set Outline item, produce contour effect, as Picture5. Use ; Bitmap outline; to add contour line for pictures, as Picture6 and Picture7, effect as Picture8.

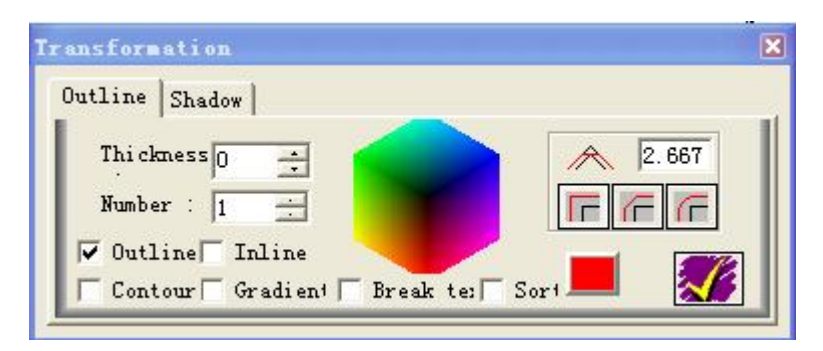

Picture4

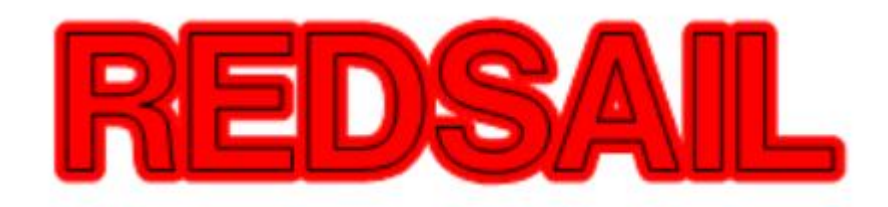

Picture5

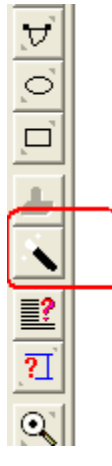

| Contour | Cut           | ×                |
|---------|---------------|------------------|
|         | Tolerance     | +<br>+<br>+<br>+ |
| Inline  | 0<br>Add path | Outline          |

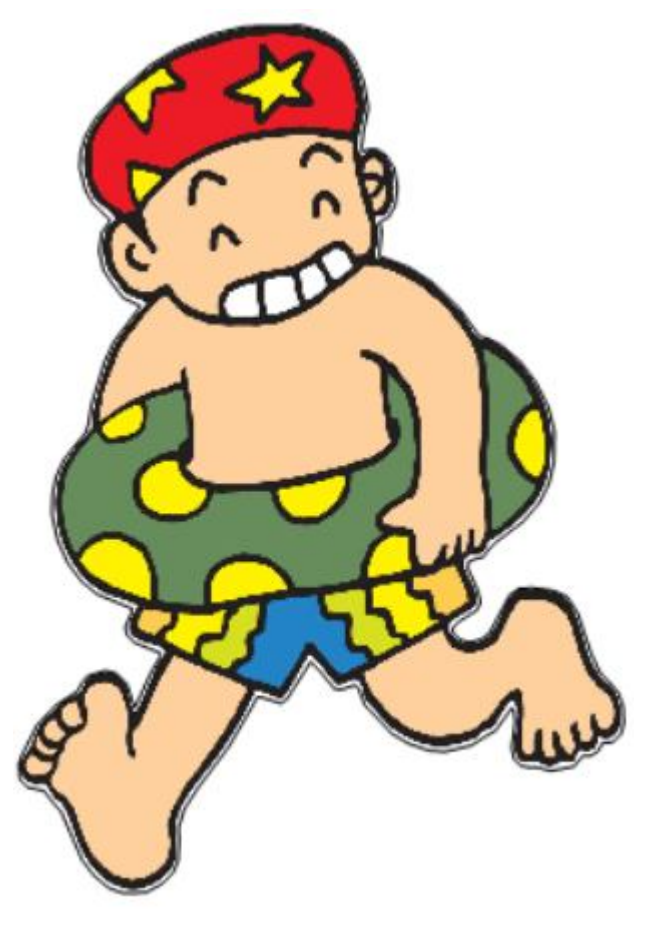

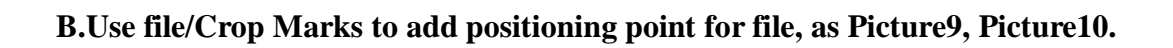

| 2 <b>7</b> U | inPCSIGN - [WinPCS2]                                     |                                                 |                  |                                   |
|--------------|----------------------------------------------------------|-------------------------------------------------|------------------|-----------------------------------|
| E            | ile <u>E</u> dit <u>V</u> iew <u>D</u> raw Te <u>x</u> t | <u>T</u> ools <u>B</u> itmap Shape <u>S</u> ett | ting Mindow Help | - 8 ×                             |
| Г            | New                                                      | Ctrl+N                                          | e 182            |                                   |
| _            | Open                                                     | Ctrl+0                                          |                  |                                   |
| R            | <u>C</u> lose                                            | C1 31C                                          |                  |                                   |
| X            | Save Ar                                                  | Ctr1+5                                          |                  | Contratian                        |
|              | a a a a a a a a a a a a a a a a a a a                    |                                                 |                  |                                   |
|              | Lapture screen<br>Select source                          | Alt+L                                           |                  | CLIPART                           |
| 2            | Acquire                                                  |                                                 |                  |                                   |
| 2            | Import                                                   | C++1+T                                          |                  | CLIPART                           |
| V            | Export                                                   | Ctrl+E                                          |                  |                                   |
| C            | Email                                                    |                                                 |                  | WEB VIDEO                         |
| -            | Insert batch clipart in pic                              | Pro Version                                     |                  |                                   |
| -            | Sign MAX logos                                           | Ctrl+L                                          |                  | AUTO                              |
|              | Production sheet                                         |                                                 |                  |                                   |
|              | Print                                                    | Ctrl+P                                          |                  | OUR                               |
|              | <u>F</u> it and print                                    |                                                 |                  | WEBSDUE                           |
|              | Print pre <u>v</u> iew                                   |                                                 |                  |                                   |
| <u>_</u>     | P <u>r</u> int setup                                     |                                                 |                  | PROJECT                           |
| Q            | Crop Marks                                               | Plus and Pro Versions                           |                  |                                   |
| ٠            | Color management                                         | Plus and Pro Versions                           |                  |                                   |
| 2            | Cut/Plot                                                 | F10                                             |                  |                                   |
|              | Send to file                                             |                                                 |                  |                                   |
| 1            | File                                                     |                                                 |                  |                                   |
| _            | Exit                                                     |                                                 |                  |                                   |
|              |                                                          |                                                 |                  |                                   |
|              |                                                          |                                                 |                  |                                   |
|              |                                                          |                                                 |                  |                                   |
|              |                                                          |                                                 |                  |                                   |
|              | <                                                        |                                                 |                  | 2                                 |
| Ð            |                                                          | 7 C                                             |                  |                                   |
| Add o        | ropmark                                                  |                                                 | H:0.0 W:0.0 cm   | X: 1.141 , Y: 22.253 NUM 00:02:09 |
| -            | 开始 🛛 🖉 👩 🔌                                               | 🛃 WinPCSIGN - [Win                              | <b>賀</b> 1- 画图   | in 😪 🤤 13:42                      |

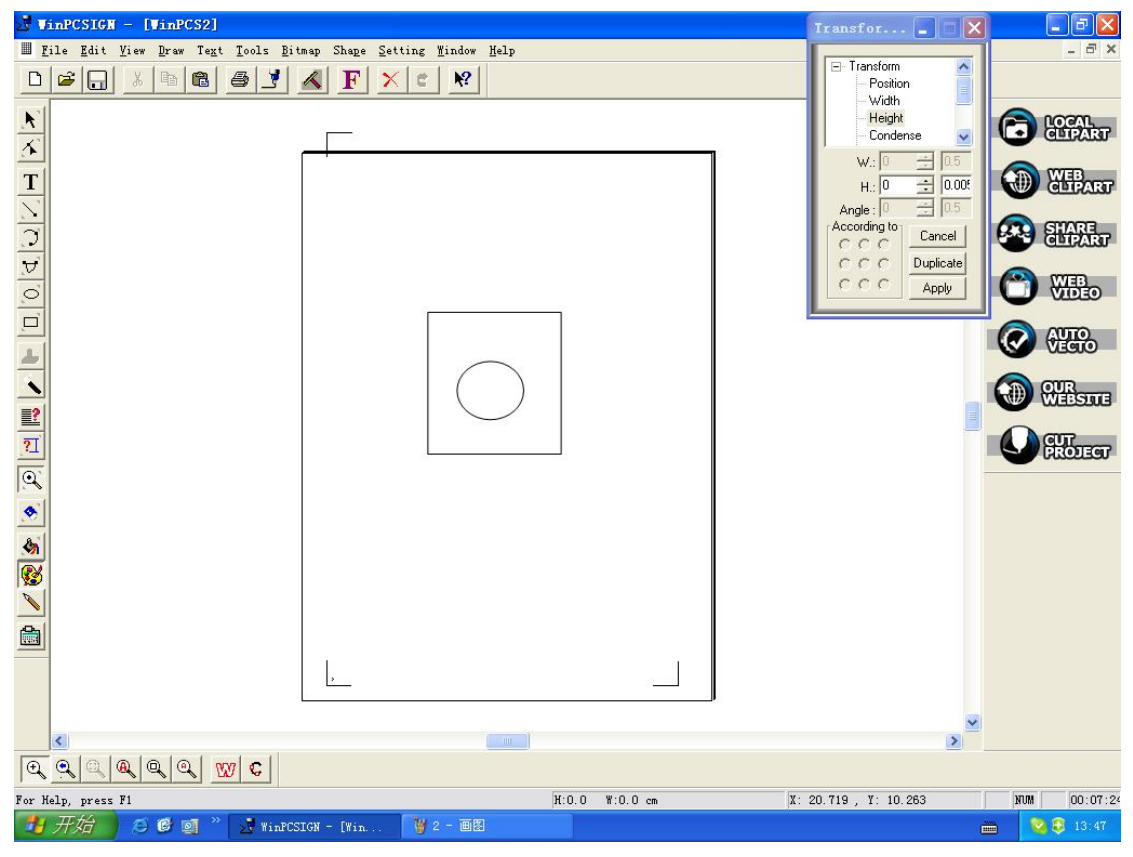

Picture10

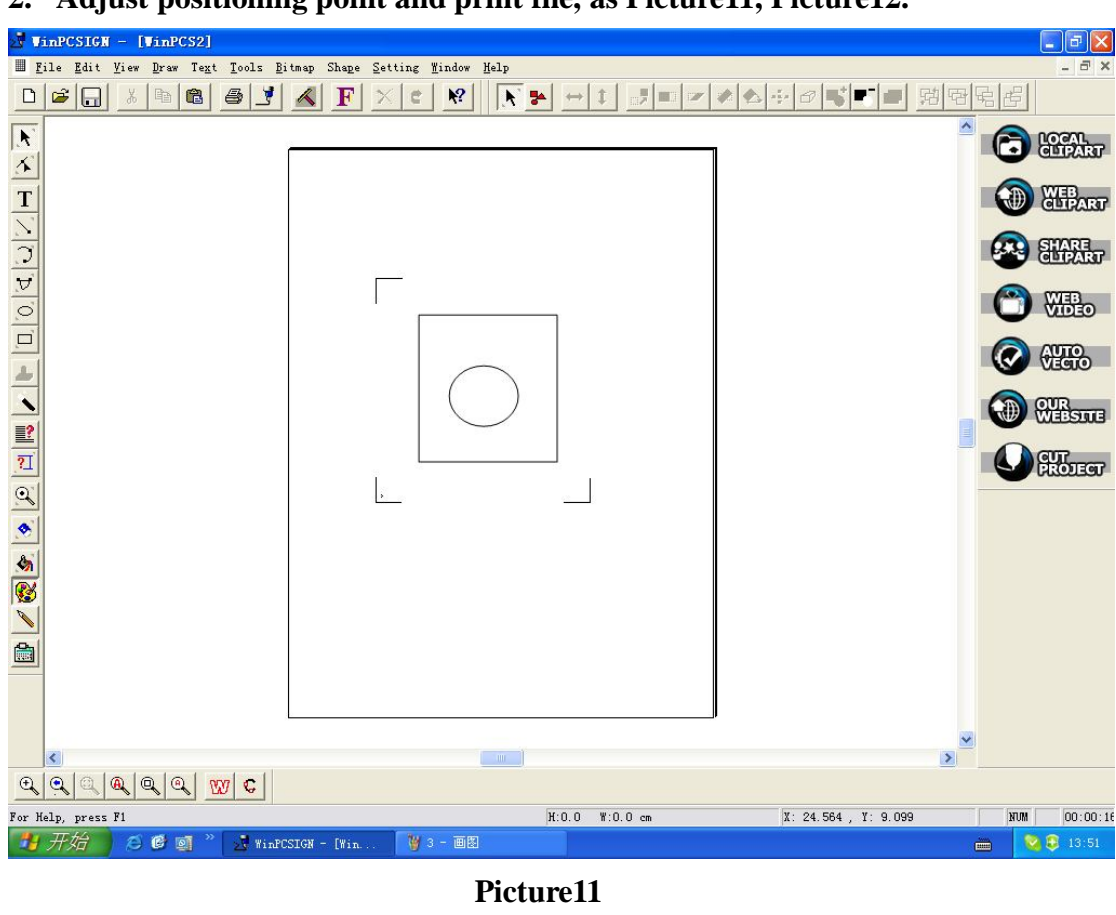

2. Adjust positioning point and print file, as Picture11, Picture12.

VinPCSIGN - [VinPCS2] - - X III File Edit View Draw Text Tools Bitmap Shape Setting Mindow Help <u>N</u>ew Open Ctrl+N Ctrl+O C Close CILIPART <u>S</u>ave Save <u>A</u>s. Ctrl+S 3 WEBART HI/GIAI/11 Capture screen Alt+C Select source Acquire SHARE CLIPART Ctrl+I , Import Export Ctrl+E WEB VIDEO Email. Insert batch clipart in pic Pro Version Sign MAX logos Ctrl+L **AUTO** . Production sheet Print. Fit and print WEBSITE Print pre<u>v</u>iew 20 CUT P<u>r</u>int setup. Plus and Pro Versions Crop Marks . Plus and Pro Versions \* Cut/Plot. . F10 Send to file File 0 E<u>x</u>it < H:0.0 W:0.0 cm NUM 00:01:18 Print the active document X: -5.267 , Y: 29.343

Picture12

🖮 🛛 🔯 😂 13:52

🛃 开始 🛛 🖉 🞯 🎽 🛃 WinPCSIGN - [Win

#### $\Box$ , Put paper well.

1. Put paper on the machine(pay attention to the direction of paper), open Red dot indicator light, adjust the position of paper, let Red dot indicator light and first point coincide, then compress pinch roller, as Picture13, Picture14.

2. Adjust offline mode, let carriage aside third point, open pinch roller, adjust third position, let it and Red dot coincide, as Picture15.

3. Repeat 1 and 2 till Red dot can coincide with the first and the

third point when move carriage. (Now, X,Y direction axis of file basicly align with X,Y direction axis of cutting plotter)

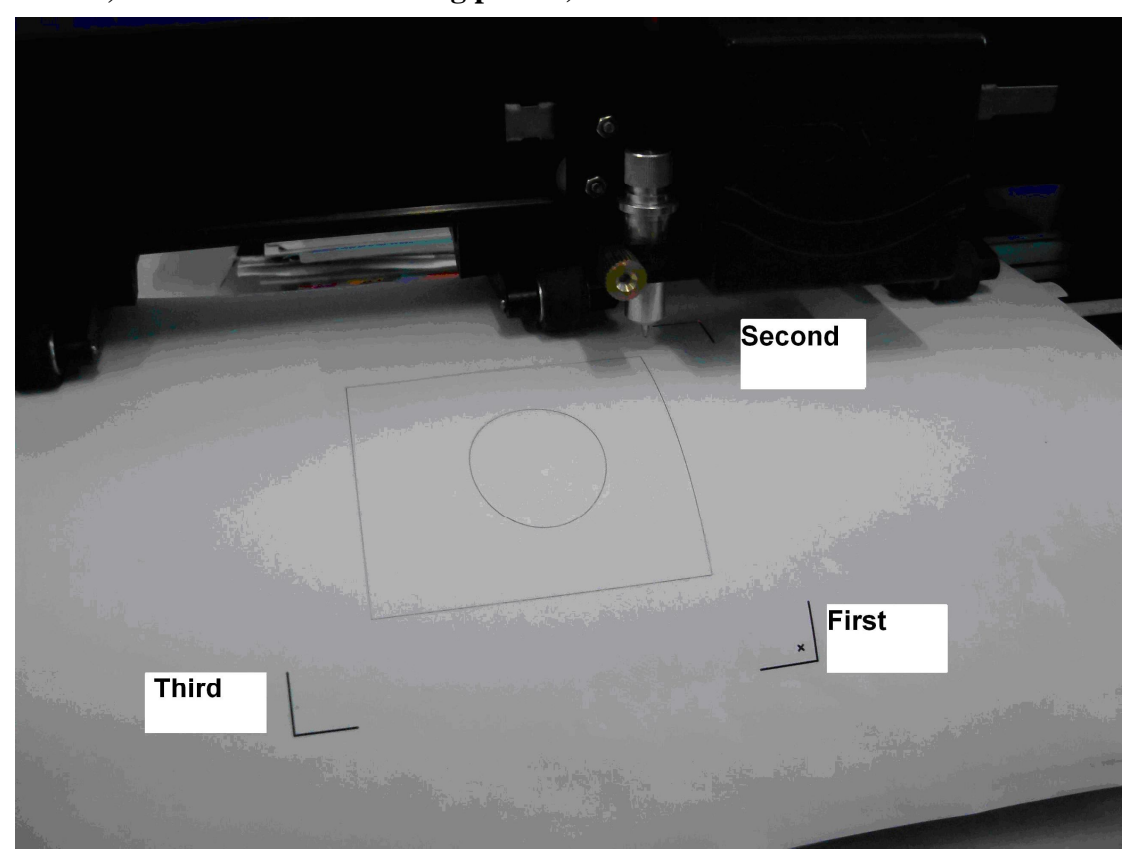

Picture13

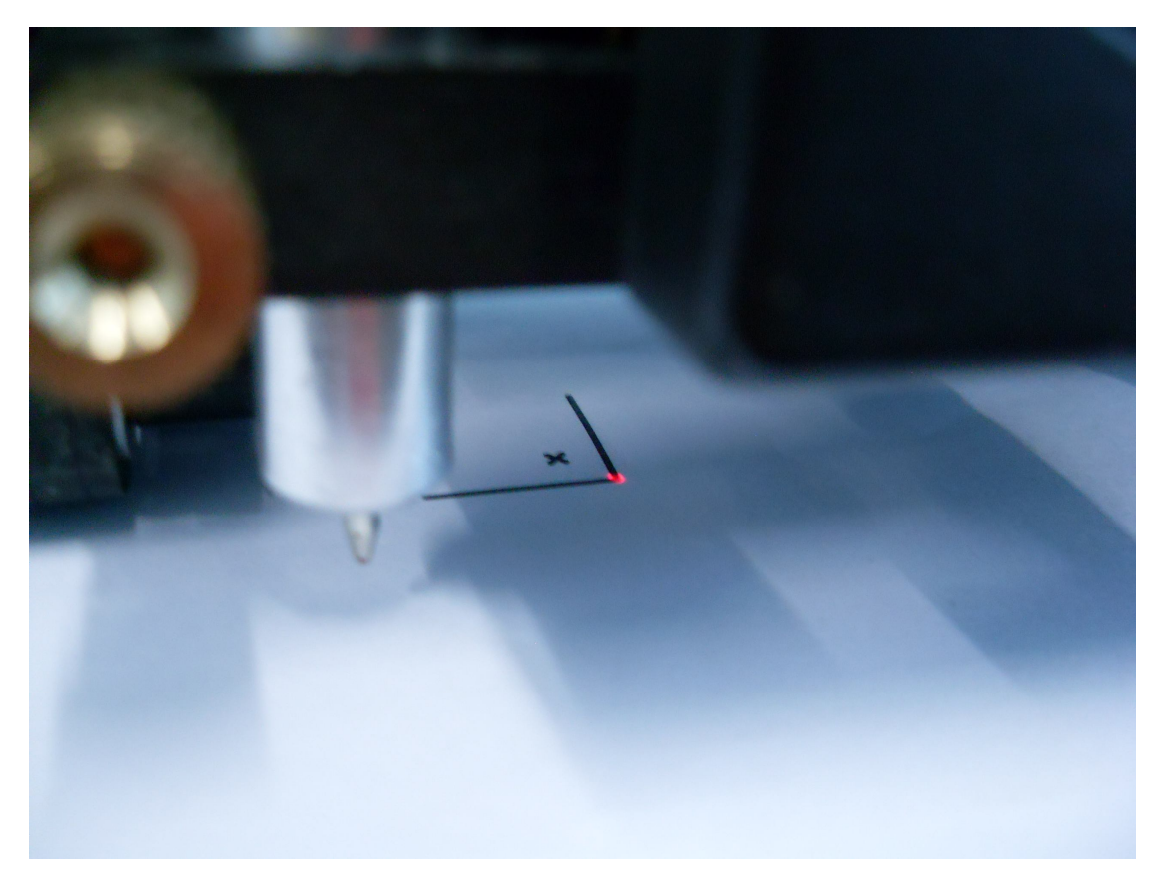

Picture14

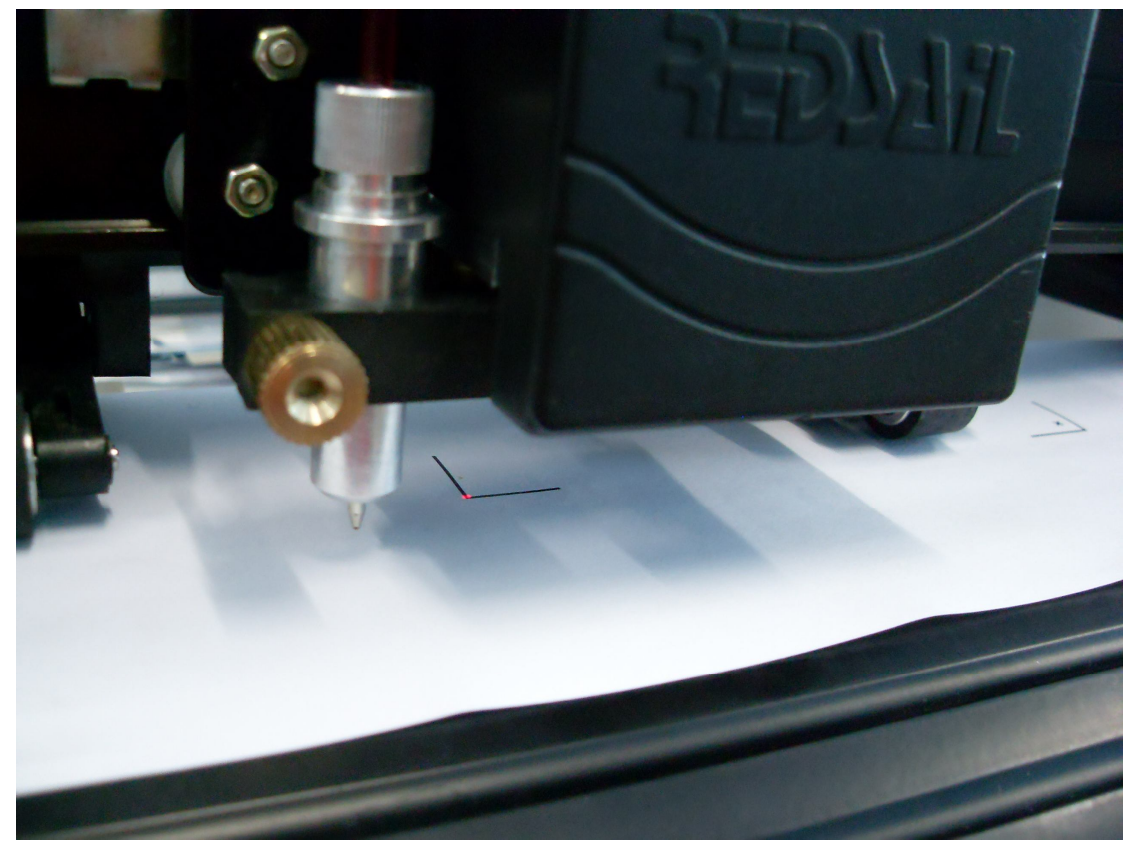

#### $\Xi$ , Adjust offset.(Only need adjust in the first time)

Because blade and Red dot indicator light have mechanical offset, and every machine;s offset has a little difference. We have an experience value: X:480, Y:-705. As Picture16, Picture17.

| Cutting control pane | el (REDSAIL RS720C/24 COM4                                       | 0                                                                                                    | ? 🛛          |
|----------------------|------------------------------------------------------------------|----------------------------------------------------------------------------------------------------|--------------|
| REDSAIL RS720C/24    | Panels Material : 119.00 Mirror<br>Pressure : 130 Rotate Weeding | Selected object     Send to file       ✓ Advance     Register       ✓ Weed all     Call and the second second | Start Return |
| Options              | All colors (1)                                                   | >> Vinyl Size: 8.93 x 9.25                                                                                                    | Stop cutting |

Picture16

| Print and Cut Registration          | ×             |
|-------------------------------------|---------------|
|                                     | Control Panel |
| Cancel                              |               |
| Micro adjustement<br>X: 480 Y: -705 | (Dx,Dy)       |

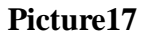

1. Add our experience value in ; Micro adjustement;, then click ; High precision;.

2. Adjust to offline mode, move Red dot to the first point aside, then change online mode, adjust four direction arrows in ; Control Panel; , let Red dot and

the first point coincide.

3. Then click ; next step; , Red dot will move to the second point automaticlly, then adjust arrows, let Red dot and the second point coincide, the same way to adjust the third point, then click next step. It has below interface.

| Cutting control panel                        | (REDSAIL RS7200                     | C/24 CO <b>N</b> 4                | )                                                                                                    | ? 🗙             |
|----------------------------------------------|-------------------------------------|-----------------------------------|----------------------------------------------------------------------------------------------------|-----------------|
| REDSAIL RS720C/24 Panels Cut fast Cut medium | Material : 119.00<br>Pressure : 130 | ☐ Mirror<br>☐ Rotate<br>☐ Weeding | Selected object     ☐ Send to file       ✓ Advance     Register       ✓ Weed all     ☑ ☑ ☑ ☑ ☑       Length x Height | Start<br>Return |
| Options All co                               | ilors (1)                           |                                   | >> Vinyl Size: 11.97 x 19.04                                                                                         | Stop cutting    |

#### Picture18

4. Click ; Start; to cutting, as Picture18.

5. After cutting, compare path with wanted path, check offset. Measure the offset value of X and Y direction using ruler, then increase or decrease offset value( you can adjust 40 in the software if offset 1mm) (coordinate direction refer to Picture19)

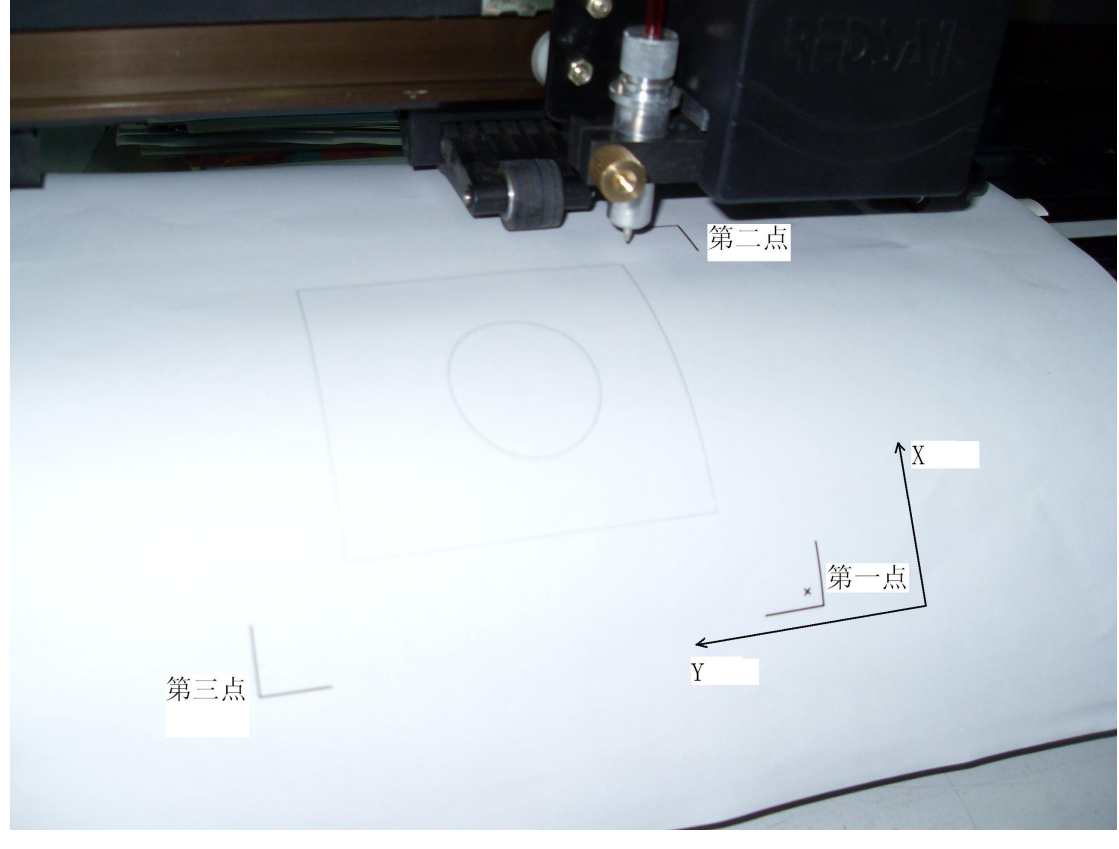

Picture19

6. Repeat 1-5 till the path can coincide. Write down offset, you can use these

#### offset value later.

四、 Adjust positioning point and cutting.

1. After adusting offset, then you can cut, click ; Cuntting Panel; as Picture20, will show panel as Picture21, click ; register;.

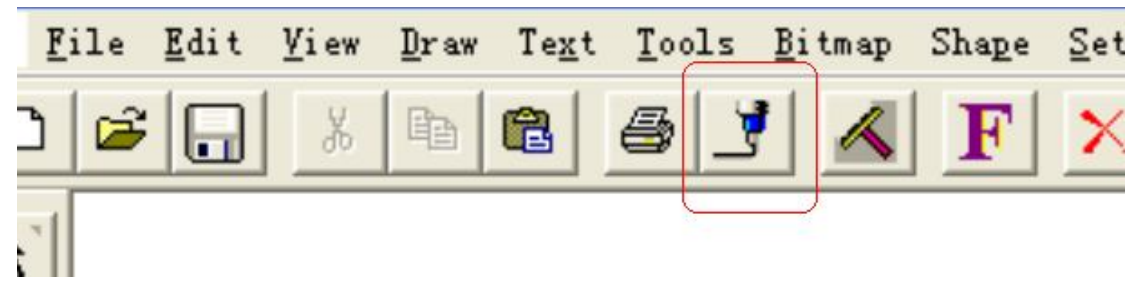

Picture20

| Cutting control pa | anel (REDSAIL RS                        | 720C/24 CO <b>m</b> 4) |                                                                                                    | ? 🛽          |
|--------------------|-----------------------------------------|------------------------|----------------------------------------------------------------------------------------------------|--------------|
| REDSAIL RS720C/24  | Panels Material : 119<br>Pressure : 130 | 1.00 Mirror<br>Rotate  | Image: Selected object     Selected object       Image: Advance     Register       Image: Weed all     Image: Selected object | Return       |
| Options            | All colors (1)                          |                        | >> Vinyl Size: 8.93 x 9.25                                                                                                    | Stop cutting |

Picture21

| Print and Cut Registration |                                                                  |
|----------------------------|------------------------------------------------------------------|
|                            | Control Panel<br>1st Point<br>A<br>F High precision<br>next step |
| Cancel                     |                                                                  |
| Micro adjustement          | (Dx,Dy)                                                          |
| X: 452 Y: -705             | (-120,-100)                                                      |

Picture22

2. Amend X and Y in Mirco adjustement in Picture22. Then close this window, click ; register; again, this step is for saving offset value, open and check offset value whether you want.

3. Click ; high precision; . Open Red dot indicator light, adjust to offline mode, then move Red dot to first point, adjust again as Picture24.

| Print and Cut Registration | X             |
|----------------------------|---------------|
|                            | Control Panel |
| Cancel                     |               |
| Micro adjustement          | (Dx,Dy)       |
| X: 452 Y: -705             | (-120,-100)   |

Picture23

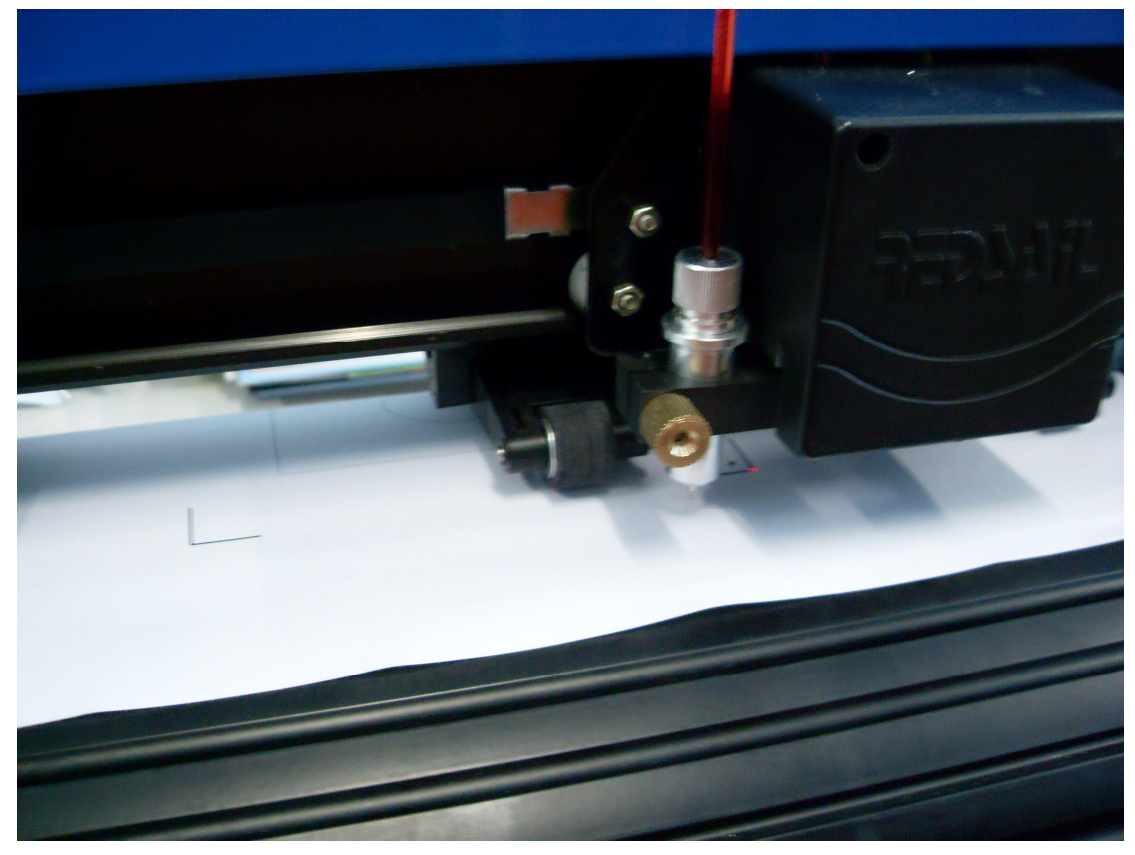

Picture24

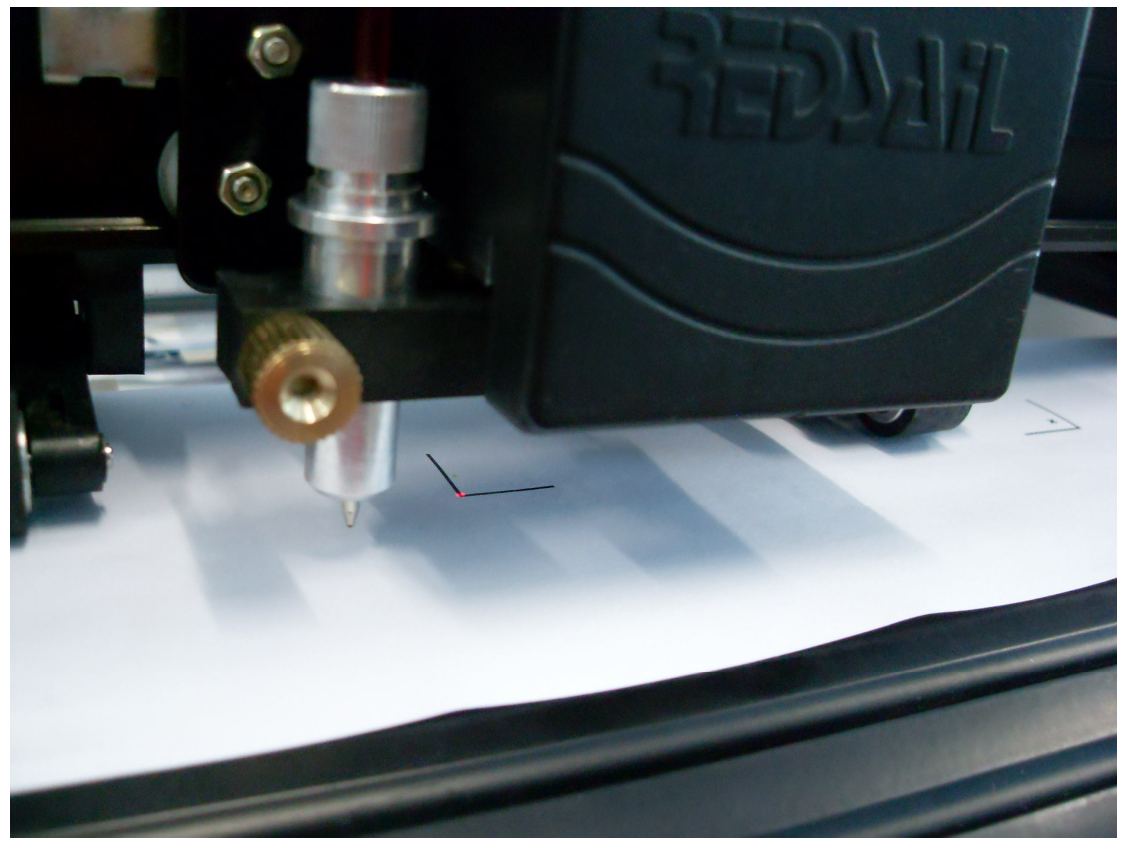

Picture25

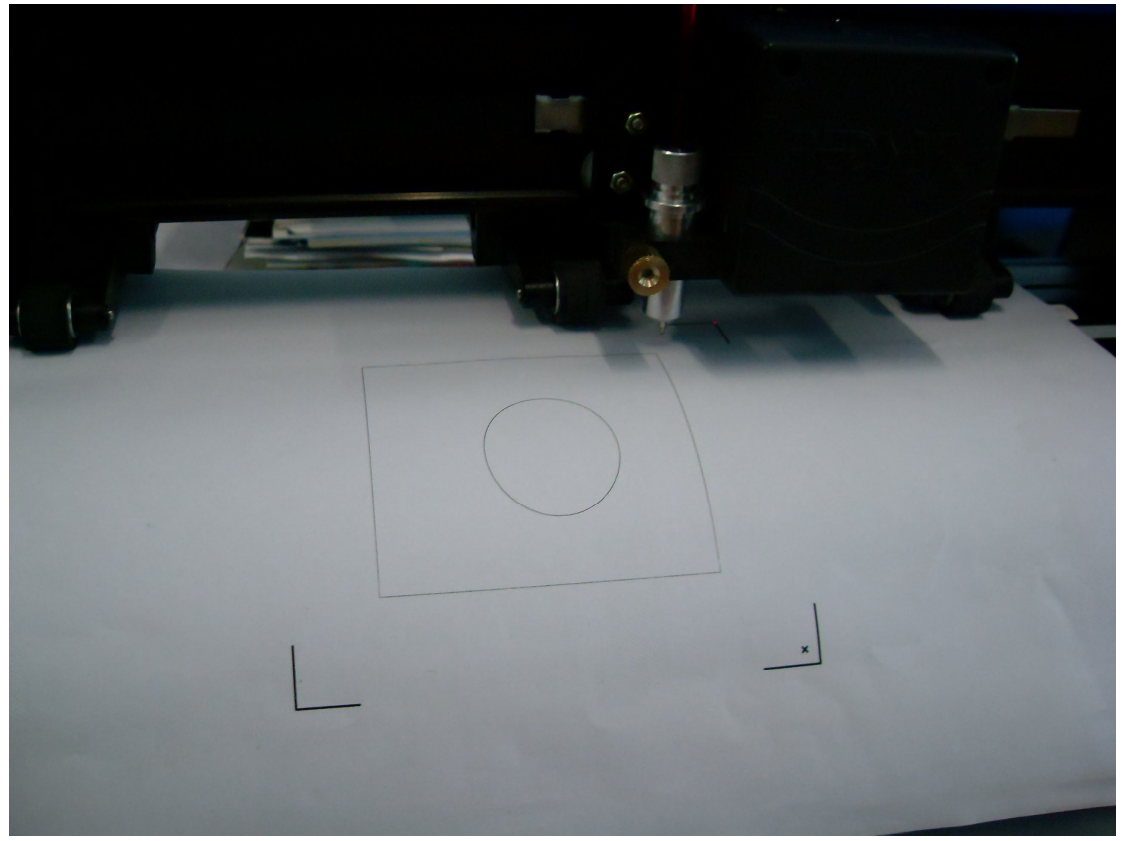

4. After adjusting the first point, click next step, then go to the second point, adjust the second point, as Picture25, the third point as Picture26, till now three positioning point are adjusted well, click ; next step; , click ; start; to cut as Picture27.

| REDSAIL RS720C/24 | Panels Material: 119.00<br>Pressure : 130 | ☐ Mirror<br>☐ Rotate<br>☐ Weeding | ✓     Selected object     ✓     Send to file       ✓     Advance     Register       ✓     Weed all     ☑     ☑ | Start<br>Return |
|-------------------|-------------------------------------------|-----------------------------------|----------------------------------------------------------------------------------------------------|-----------------|
| Options           | All colors (1)                            |                                   | >> Vinyl Size: 11.97 x 19.04                                                                                   | Stop cutting    |

Picture27